# Visualizzare le informazioni regionali tramite l'interfaccia Web per SPA300/SPA500 IP Phone

## Obiettivo

Vedere tutte le informazioni sui toni che sono state configurate in un IP Phone è essenziale per tutti gli utenti. In questo articolo viene illustrato dove è possibile trovare tutte queste informazioni e quale tipo di informazioni è possibile trovare.

## Dispositivi interessati

·Serie SPA300 IP Phone

· Serie SPA500 IP Phone

### Regionale

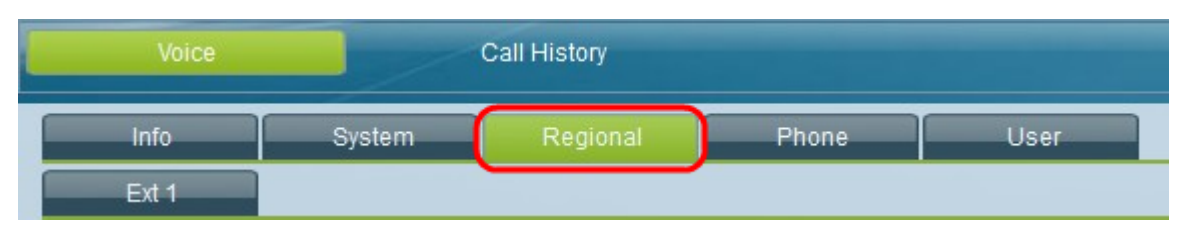

Nell'interfaccia utente grafica del telefono IP, selezionare la scheda **Regional** (Impostazioni internazionali). Viene visualizzata la finestra *Impostazioni internazionali*.

### Toni di avanzamento chiamata

Il componente ToneScript può essere visualizzato per tutti i campi seguenti: Segnale di composizione, segnale di avviso esterno, segnale di richiesta, segnale di occupato, segnale di riordino, segnale di avviso off hook, segnale di ritorno a capo, segnale di attesa chiamata, segnale di conferma, segnale SIT (Special Information Tone)# (1 - 4), segnale MWI (Message-Waiting Indicator), segnale di conferenza, segnale di ndicazione Cfwd (Call Forward Dial Tone), segnale di mantenimento, segnale di conferenza, segnale di indicazione chiamata sicura, segnale di pagina, segnale di avviso.

### Tipi di anello differenziati

·N. cadenza: visualizza lo script di cadenza per l'anello distintivo 1 - 9. Ogni cadenza ha il proprio valore predefinito che viene impostato automaticamente per ciascuno di essi.

### Impostazioni locali

·Impostazioni locali dell'utente: visualizza la lingua e il paese dell'utente.

· Impostazioni locali della rete - Visualizza il paese della rete.

· Codifica caratteri — visualizza il tipo di codifica dei caratteri che il telefono IP è impostato per utilizzare.